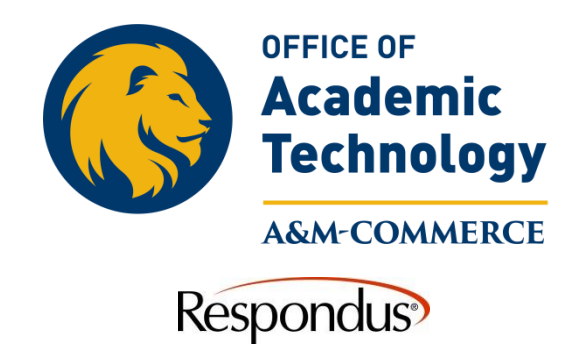

## How to Publish from Respondus to MyLeo Online

1. Click on the Preview and Publish Tab at the top, and then select "**Publish**" along the left hand side.

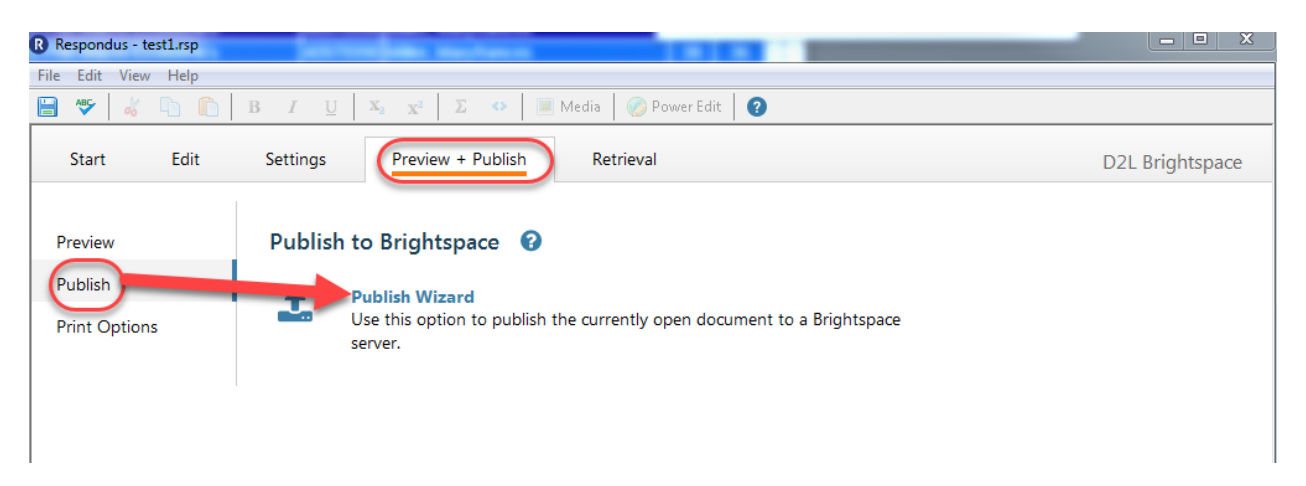

- 2. Click on Publish Wizard (If you have already set up your server connections click on next and continue to number 8, if you have not set up your server follow the steps for establishing server connection, once done with those return to number 8)
- 3. Make sure the Brightspace server is showing in the number 2 option. The Brightspace server will have the "PSS" beside it.

| 1. Type of Publish       |                                                                                 |                         |
|--------------------------|---------------------------------------------------------------------------------|-------------------------|
| Publish to single c      | ourse                                                                           |                         |
| Batch Publish to m       | ultiple courses                                                                 |                         |
| Export QTI XML for       | r manual upload to Brightspace                                                  |                         |
| 2. Choose an existing se | rver, or "add new server" to add settings infor                                 | mation for a new server |
| Brightspace Server:      | D2L [PSS]                                                                       | -                       |
| Contractor               |                                                                                 |                         |
|                          | Auth Type: REST<br>Port: 443<br>HTTPs: Yes<br>(User/Password will not be saved) | -                       |
| 3. Press [Next] to conne | ct to server                                                                    |                         |
|                          |                                                                                 |                         |

- 5. Click "Next."
- 6. Type in you AD credentials. LastNameFirstName and your password. These are the same credentials you use to access your university email or computer.

| Brightspace Authorization |                                                                                                    |                                                                  | ×     |
|---------------------------|----------------------------------------------------------------------------------------------------|------------------------------------------------------------------|-------|
| Server: D2L               |                                                                                                    |                                                                  | Close |
|                           |                                                                                                    | <b>ERCE</b>                                                      |       |
| Us                        | ername                                                                                                    |                                                                  |       |
| $\rightarrow$             | > Forac                                                                                                    | nt your password?                                                |       |
| Pa                        | ssword > Forgo                                                                                                    | your CWID?                                                       |       |
|                           |                                                                                                    |                                                                  |       |
|                           | Don't Remember Login                                                                                                    |                                                                  |       |
| for                       | Clear prior granting of permission<br>release of your information to this                                                       |                                                                  |       |
| se                        | vice.                                                                                                    |                                                                  |       |
|                           | Login                                                                                                    |                                                                  |       |
|                           |                                                                                                    |                                                                  |       |
|                           |                                                                                                    |                                                                  |       |
|                           |                                                                                                    |                                                                  |       |
| Att<br>Te                 | ention! This system is for official authorized use only. All cont<br>as A&M University-Commerce and, or the State of Texas. Uni | ent, on this system is owned by<br>authorized use is prohibited. |       |
| Mii<br>mo                 | use is, subject to criminal prosecution. Usage may be subject<br>nitoring. Users have no expectation of privacy except, as othe | to security, testing and<br>erwise provided by privacy laws.     |       |
|                           |                                                                                                    |                                                                  |       |
|                           |                                                                                                    |                                                                  |       |
|                           |                                                                                                    |                                                                  |       |
|                           |                                                                                                    |                                                                  |       |
|                           |                                                                                                    |                                                                  |       |
|                           |                                                                                                    |                                                                  |       |
|                           |                                                                                                    |                                                                  |       |

7. Select the "**course**" where you would like to upload the exam to.

| Choose Course to Publish to      |          |   |  |   |   |
|----------------------------------|----------|---|--|---|---|
|                                  |          |   |  | - |   |
| Craste /Perises Assessment T     | -        | _ |  |   |   |
| Quiz                             | ,pc      |   |  |   |   |
| Oreate new quiz                  | test1    |   |  |   |   |
| Replace existing quiz            |          |   |  | - |   |
| Self Assessment                  |          |   |  |   |   |
| Create new self test             | test1    |   |  |   |   |
| Replace existing self test       |          |   |  | - |   |
| Question Library Section         |          |   |  |   | ٦ |
| Create new section               | test1    |   |  |   | н |
| Replace existing section         |          |   |  | • | н |
| Additional Options for Assessme  | ent lype |   |  |   | • |
| Apply Settings                   |          |   |  |   |   |
| Apply Random Sections            |          |   |  |   |   |
| Press [Next] to publish to serve | r        |   |  |   |   |
|                                  |          |   |  |   |   |
|                                  |          |   |  |   |   |
|                                  |          |   |  |   |   |
|                                  |          |   |  |   |   |

- 8. From the appropriate drop down boxes, select where you would like to place the quiz. You may either put the exam directly into the Activities and Quizzes, or you may choose to have the quiz put into the Question Library.
- 9. Click next and the file will be uploaded to MyLeo Online.
- 10. After you see the message "Completed Successfully", click Finish to complete this task.

| Publish Wizard                                                                              | 23  |
|---------------------------------------------------------------------------------------------|-----|
| T. The status window below will update after each step of the Publish process.              |     |
| Respondus 4.0.8.03 October 11, 2018<br>Desire2Leam IPR 1.1 October 2018                     |     |
| Start Brightspace Publish                                                                   |     |
| * Exporting quiz settings<br>* Settings successfully exported.                              |     |
| * Creating new assessment                                                                   |     |
| <ul> <li>Exporting quiz questions</li> <li>50 question(s) successfully exported.</li> </ul> |     |
| * Publishing assessment questions                                                           |     |
| - Completed successfully -                                                                  |     |
|                                                                                             |     |
|                                                                                             |     |
|                                                                                             |     |
|                                                                                             |     |
|                                                                                             |     |
| < Back Finish Cancel H                                                                      | elp |
| < Back Finish Cancel H                                                                      | elp |

You will find your quiz in MyLeo Online in the Activities >>Quizzes, or in the Question Library.